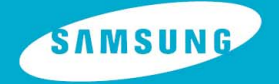

**YP-T7F** 

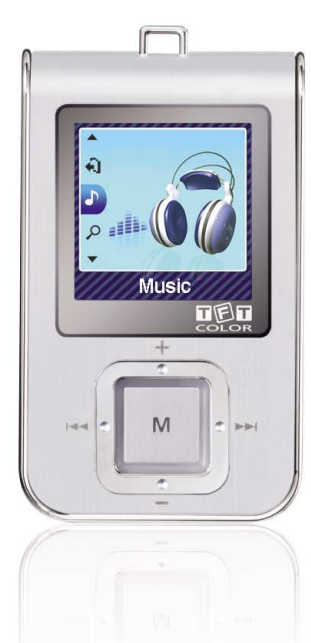

## 特征

# 播放MP3, WMA, Audio ASF 与 Ogg 文件

● 支持播 放MP3, WMA, Audio ASF和 Ogg(Ogg Vorbis)格式的 文件。

### 移动硬盘功能

● 可以在 Windows 资源管理器中轻松 地复制、保存文件。

# 播放视频文件

● 您可以 欣赏通过Multimedia Studio下载的视频文件。

## 浏览文本文件与照片文件

●播放器可以用作文本浏览器及照片浏览器浏览保存的 e-books 和照片。

### 彩色显示器

• 支持浏览高清晰图片文件和视频文件。

## MP3直接录音

● 您可以将CDs, 磁带和收音的音乐文件不需要通过计算机 就可以直接转换成 MP3 文件。

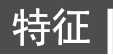

### 语音录音功能

●可以用作高质量录音。

### FM 收音

● 使用自动搜索及保存频率的功能可以更容易的收听 FM 节目。

### DNSe 立体环绕声。

● 3D 立体声能够增加更雄厚的音响效果。

### 支持 USB 2.0 高速数据传输

●最大数据传输速率120 Mbps

### 内置充电锂聚合物电池

 内置充电锂聚合物电池可以持续播放音乐文件10小时 (以公司测量为基准)

### 支持升级功能

● 您可以在可能的情况下升级内置的程序。 请登录网站(www.yepp.com.cn)查阅有关升级信息。

### 

# 目录

### |第一章 准备

| 特征     | 2  |
|--------|----|
| 安全注意事项 | 6  |
| 开箱 检查  | 8  |
| 各部 名称  | 9  |
| 显示屏    | 10 |
| 电池充电   | 11 |

### |第二章 与计算机连接

| 与计算机连接                    | 12 |
|---------------------------|----|
| ●安装软件                     | 12 |
| ● 使用USB 连接线将主机连接到计算机      | 14 |
| 手动 安装USB驱动程序              | 16 |
| ●安装USB 驱动过程中出现错误时         | 16 |
| 使用移动硬盘( 计算机)              | 18 |
| ● 下载文件                    | 18 |
| ● 拔下USB 连接线               | 20 |
| 安装 Media Studio           | 21 |
| 使用 Media Studio           | 23 |
| ● 下载音乐文件                  | 23 |
| ● 创建文件夹                   | 25 |
| ● 删除文件或文件夹                | 26 |
| ●格式化主机                    | 27 |
| ● 转换音频文件                  | 28 |
| 在 Media Studio上浏览帮助       | 29 |
| 安装 Multimedia Studio      | 30 |
| 使用Multimedia Studio       | 32 |
| ● 编辑图像                    | 32 |
| ● 传送图像                    | 33 |
| ● 传送视频                    | 35 |
| ● 捕捉视频                    | 37 |
| 在 Multimedia Studio上浏 览帮助 | 39 |
| 安装Lyrics Station          | 40 |

| ● 进入Lyrics                                                 | 42       |
|------------------------------------------------------------|----------|
| ● 查找歌词                                                     | 43       |
| ●手动进入Lyrics                                                | 44       |
| ● 修改歌词                                                     | 45       |
|                                                            |          |
| 第三章 基本使用                                                   |          |
| 播放 音乐                                                      | 46       |
| ● 打开与关闭电源                                                  | 46       |
| ● 播放音乐                                                     | 46       |
| ● 暂停播放                                                     | 46       |
| ● 调节音量                                                     | 46       |
| ●锁定功能                                                      |          |
| 搜索 音乐或语 音文件                                                | 47       |
| ● 在播放中搜索需要的部分                                              | 47       |
| ● 在播放中更换播放的曲目                                              | 47       |
| ● 在暂停停止状态下更换播放曲目                                           | 47       |
| 段落 重复播放                                                    | 48       |
| ● 段落重复开始点                                                  | 48       |
| <ul> <li>● 段落重复结束点</li></ul>                               | 48       |
| 语音 录音                                                      | 49       |
| MP3直接录音                                                    |          |
| 功能 事选项                                                     | 51       |
| 有用 马哈马华                                                    | 50       |
| ● 沿業援助列車                                                   |          |
|                                                            | 53       |
| ● 播放播放列表                                                   | 50<br>52 |
| INI) 1100                                                  |          |
| ● 収yf FW )<br>● 式→ /□★ /================================== |          |
|                                                            |          |
|                                                            |          |
| ▼ 日初1未仔频率・・・・・・・・・・・・・・・・・・・・・・・・・・・・・・・・・・・・              |          |
|                                                            |          |
| ● 前床顶直                                                     |          |
| ▼ /                                                        |          |

I

### . . . .

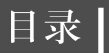

| ● FM 搜索水平   | 57 |
|-------------|----|
| FM 录音       | 57 |
| 浏览 照片       | 58 |
| 浏览 文本       | 59 |
| 浏览 视频       | 60 |
| 设置高级功能      | 61 |
| 选择播放模式      | 62 |
| 声音设置        | 63 |
| DNSe        | 63 |
| ● 3D-用户设置   | 63 |
| ● 街道模式      | 64 |
| ● 用户均衡器     | 64 |
| Display设置   | 65 |
| ● 滚动        | 65 |
| ● 歌词        | 65 |
| ● 绘图员       | 65 |
| ● 背光时间      | 66 |
| ● 标签        | 66 |
| ● 时钟屏保      | 67 |
| Language    | 67 |
| 录音设置        | 68 |
| ●比特率        | 68 |
| ● 自动同步      | 68 |
| ●VOR (音控录音) | 69 |
| 时间设置        | 69 |
| ● 自动睡眠      | 69 |
| ● 闹钟设置      | 70 |
| ●时钟设置       | 70 |
| 播放速度设置      | 71 |
| 系统设置        | 71 |
| ● 删除文件      | 71 |
| ● 蜂鸣        | 72 |
| ●跳跃时间间隔     | 72 |

| ● 恢复    | 73 |
|---------|----|
| ●自动关闭时间 | 73 |
| ●简介时间   | 73 |
| ● 默认设置  | 74 |
| ● 榕式 化  | 74 |
| ● 关于    | 74 |
|         |    |

### |第四章 附录

| MENU - | 一览表 |  | 75 | 5 |
|--------|-----|--|----|---|
|--------|-----|--|----|---|

### |第五章 客户参考

| 57 7H- 471 AA | <br>- | - | 76 |
|---------------|-------|---|----|
| 疑难解合          | <br>  |   | /0 |
| 产品扣枚          |       |   | 78 |
| 1 11/2010     | <br>  |   |    |

## 安全注意事项

以下是为了使用者的人身安全和避免造成财产损害等的内容。 务请认真阅读,正确使用。

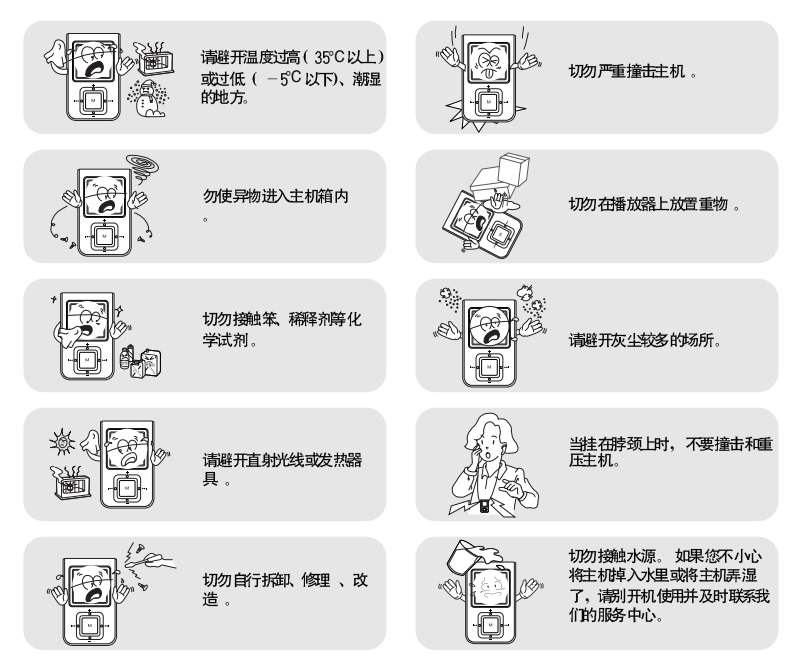

\* 对于因故障、修理及此外其它理由而出现的录音数据及保存数据丢失所导致的损失,本公司概不负责,请给予谅解。

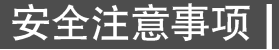

### |关于耳机

关于交通安全

- 请不要在骑自行车、摩托车时使用耳机。这样不仅危险而且在有些地方是违法的。
- 步行特别是过人行横道时如果使用耳机欣赏音乐是 危险的。 保护听力
- 不要将音量调得太高。
   医生指出,长时间使用较大音量进行收听会损伤收听者的听力。
- 出现耳鸣时,请调低音量或停止使用。
- 当在锻炼或步行时请小心手臂或其它物体挂住耳机线。

### |操作环境

- 外界 温度: 5℃~35℃ (41°F~95°F)
- 湿度: 10~75%

### | 环境信息

- 废弃 包装、电池, 旧电子产品时, 请分 类处理。
- 播放器由纸壳、聚乙烯、PS等材料包装,请不要使用其他多余的材料。

### 

开箱检查

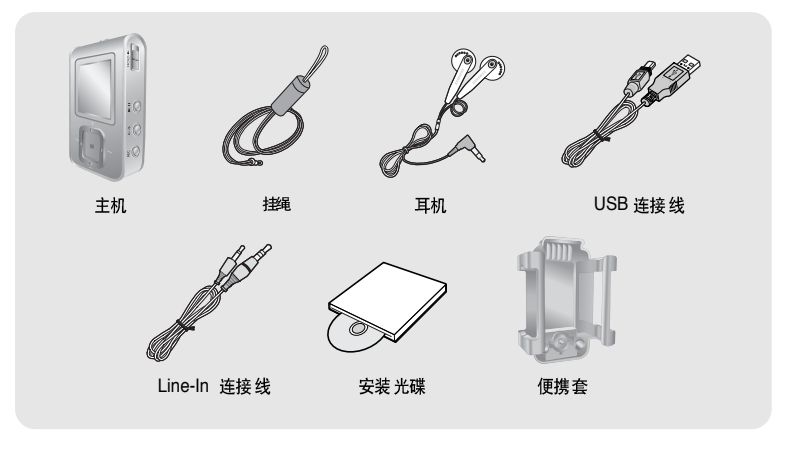

| 型号   | YP-T7F V | YP-T7F X | YP-T7F Z | YP-T7F Q |
|------|----------|----------|----------|----------|
| 内存容量 | 256MB    | 512MB    | 1GB      | 2GB      |

● 由于 内部固件会占用 部分内 存, 所以实际可用 内存小于标示的容量。

● 为提高产品性能,附件如有变更,恕不通知。

# 各部名称

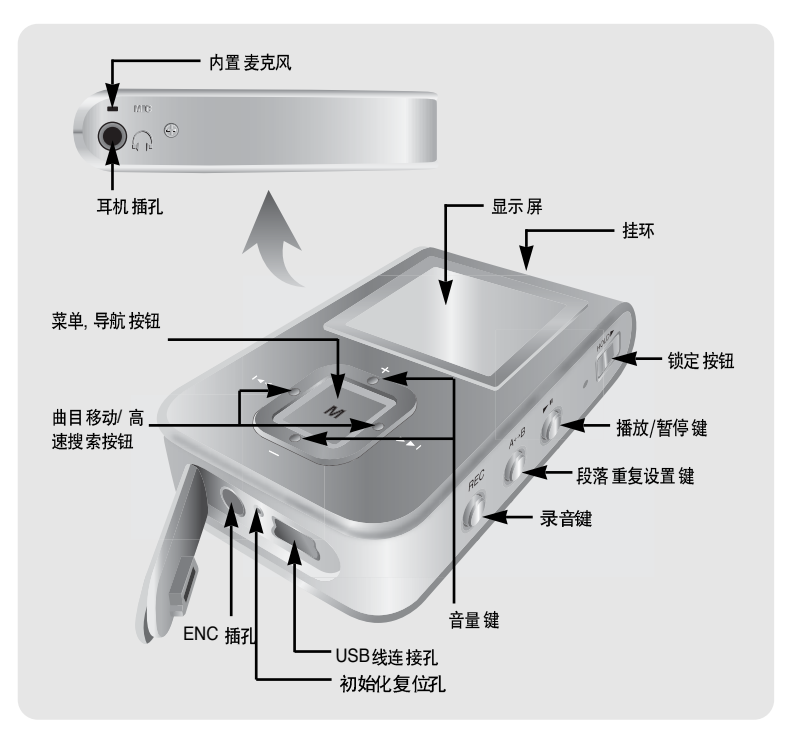

. . .

中 文

# 显示屏

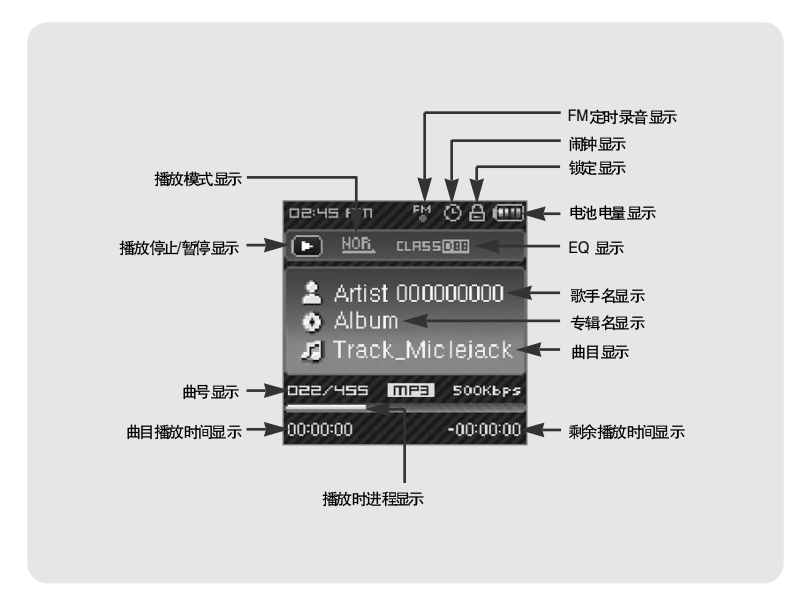

# 电池充电 |

1 使用 USB 连接线的一端口连接到电脑的USB 端口。

- 2 然后将 USB连接线的另一端连接到主机的USB端口。
  - ▲ 充电完成后,显示屏上显示 "FULLY CHARGED"
  - ▲ 电池的正常充电时间大约为 3小时。

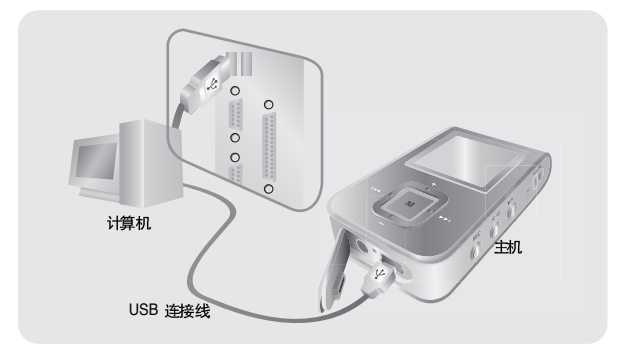

### 😂 注意

- 当第一次使用充电电池或隔了好几个月都没使用时,切记要充满电后再使用。
- 电池 充电时间最长不 要超过 12小时。
- 充电过度或者不完全将会缩短电池的使用寿命。

## | 与计算机连接

对于Windows 98系统,播放器与计算机连接前请先安装 USB 驱动程序。

### □系统配置要求.

计算机系统应具备如下条件

- 奔腾200MHz 或以上。
- Windows 98 /ME/2000/XP
- 100MB 可用硬盘空间。

- CD-ROM 驱动器。(2 倍速度以上)
- 支持USB (2.0)
- DirectX 9.0 或以上。

### 安装软件

对于Windows 98系统,播放器与计算机连接前请先 安装 USB 驱动程序。对于 Windows ME, 2000 或 XP, 不必 安裝 USB 驱动程序。 请参阅" 与计算机连接 (第 14页)".

### 1 选择您所在的国家。

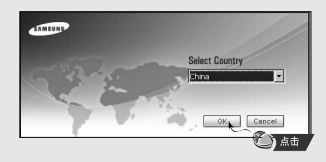

# 与计算机连接 |

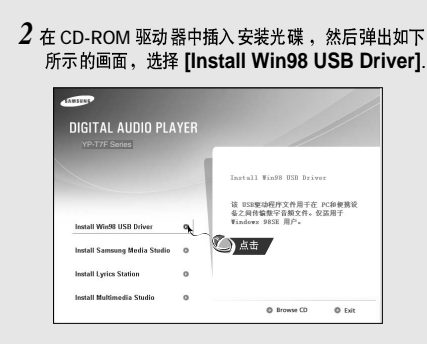

### 3 按照在windows窗口中显示的提示画面进行操作,完成安装程序。

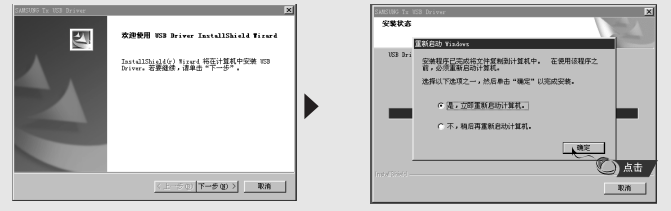

● 当程 序安装完 成时,请按 后页说明 将主机连接至计算机。

# 与计算机连接

### | 使用USB连接线将主机连接到计算机

1 使用 USB 连接线的一端口连接到电脑的USB 端口。

- 2 然后将 USB连接线 的另一端连 接到主机的 USB 端口。 ● 如果 在USB 驱动程序的初始化过程中或在命令执行中拔下USB连接线,可能会导致计算机出错。
- 3 弹出发现新硬件提示信息的同时,安装USB驱动程序,也可能不显示安装的画面。请 查看设备管理器。确认是否已正常安装。
- 4 如果安装 TUSB 驱动程序,在[系统工具]→[设置管理器]中出现 "Samsung YP-T7F USB Device"。

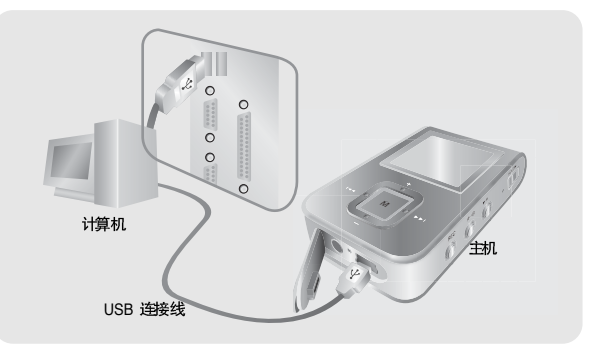

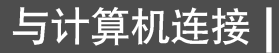

### USB 驱动程序确认方法

Windows 98/ME:

控制面板→系统 → 设备管理器 → 磁盘驱动器

→Samsung YP-T7F

Windows 2000/XP:

开始→设置→控制面板→系统→硬件→设备管理器 →磁盘驱动器→ SAMSUNG YP-T7F USB Device

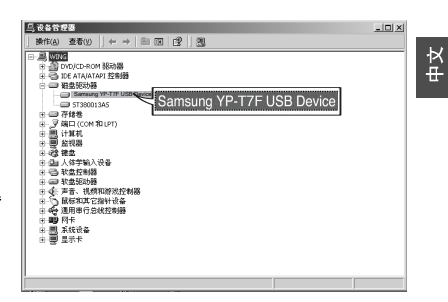

### 手动安装USB驱动程序

如果 USB驱动程序没有安装时,请按以下说明安装:

### 安装USB驱动过程中出现错误时

检查设备管理器。
 Windows 98SE:
 控制面板 → 系统 → 设备管理器

- 2 确认是否存在标有感叹号或问号的设备。 (标记为未知设备或 USB 驱动)。
- 3 双击带有感叹号或问号的设备。
- 4选择驱动程序后,再选择"使用这个设备 (启用)"后点击"重新安装驱动程序"。

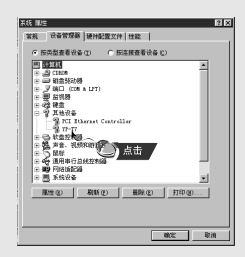

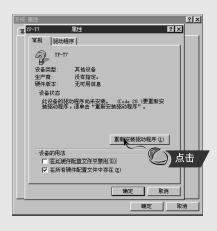

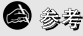

根据计算机或操作系统的不同,安装的方法也多种多样。
 您可以联系计算机供应商或服务中心获取更多的安装信息。
 如果在JSB 驱动的安装过程中连续出错,请重新启动计算机并重新连接上USB连接线。

# 手动安装USB驱动程序

请按照以下的说明手动安装USB 驱动程序。 浓加新建注水学 漆加新硬件肉导 此内导致来下列设备的制限功程序; 希望 Tinders 进行什么操作? VP-T7F 《 國家设备的最新發动程序(關係)。 设备部动程序就是轻动硬件设备的助件。 - 最后推定位置的所有转动程序判束, 以便可从 <1-#0 (大生) 第88 人士-#0 (大生) 点击 12-00 T-27 80 ⑦)点击 浓加新使性内导 Nindows 林不到此设备的秘密相称。 Yindeen 将在硬盘的加下法定位置的驱动程序起某用 中搜索新校动程序。请单击"下一步"以开始搜索。 若悠不想现在安装驱动程序,速单击"下一步"。 要再次投索,速单击"上一步"。 検索収金延改(線(化) 標案 cp-scm 5525勝(C) × 2012 (2) .... <上ー歩① 下ーサン 取消 () 点击 (二) 点击 家加新硬件将导 USB 驱动程序位于: [CD-ROM]\Win98USB\Drivers Yinters 由未安静此设备的脉动程序。 

## 中文

# | 使用移动硬盘 (计算机)

当 MP3播放器连接至电脑时,电脑上显示"移动磁盘",可以将电脑上的音乐文件或其 它文件 拖至 MP3播放器。

### 「下载文件

- 1 使用提供的USB连接线将主机连接到计算机上。
- 2 右击"开始"栏,在电脑上运行资源管理器。 ● Windows资源管理器中显示"可移动磁盘"。

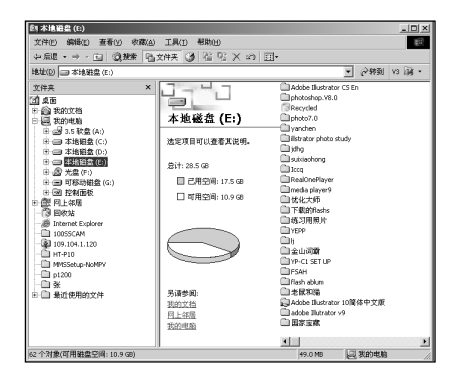

### 使用移动硬盘 (计算机)

3 选择您想要保存的文件, 然后拖到您想保存的文件夹。

- 将音乐文件拖至 MUSIC文件夹, 文本文件至 TEXT 文件夹及 图片文件 至 PHOTO 文件夹及 svi 文件至 VIDEO 文件。
- 主机只支持扩展名为.svi 的视频文件。
   主机可以播放通过Multimedia Studio 将其它 格式的文件转换为主机支持的格式然后传送 至主机。

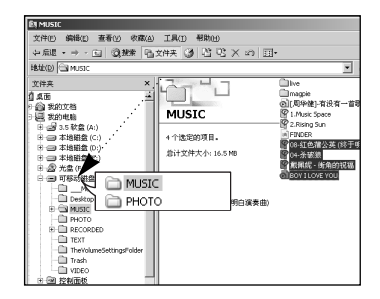

**8** 

- 在上载或下载文件时拔下 USB 连接线主机可能会出现故障。
- 在Windows 资源管理器中音乐文件的显示顺序与主机中的播放顺序可能会不同。

# |使用移动硬盘 (计算机)

### |拔下 USB 连接线

在文件传输完成后,一定要按如下方法拔下连接线:

| 1 双击窗口右下方任务栏中的绿色箭头。                                                                                                    |                                                                                                    |
|----------------------------------------------------------------------------------------------------|----------------------------------------------------------------------------------------------------|
| 2 当窗口出现 [ 停用硬件设备 ] 提示信息时,<br>USB 连接线。                                                                                                    | 请点击 [ 确定] ,然后拔 下                                                                                                    |
|                                                                                                    | DANH中作名名 21 X<br>取入体与上的合き、進等"取買"以通信。<br>取入時、抵抗国時上下列は含. 第受之地能够没含。<br>受知思 Accost Barrier<br>通信号 - 63<br>回の目的目前では「日本の時間」。<br>直接王 企 人士士<br>直接王 企 人士士 |
| □ 五元の名称(1)<br>□ 五元の名称(1)<br>□ 五元の名称(1)<br>□ 五元の名称(1)<br>□ 五元の名称(1)<br>□ 五元の名称(1)<br>□ 五元の名称(1)<br>□ 五元の名称(1)<br>□ 五元の名称(1)<br>□ 五元の名称(1)<br>□ 五元の名称(1)<br>□ 五元の名称(1)<br>□ 五元の名称(1)<br>□ 五元の名称(1)<br>□ 五元の名称(1)<br>□ 五元の名称(1)<br>□ 五元の名称(1)<br>□ 五元の名称(1)<br>□ 五元の名称(1)<br>□ 五元の名称(1)<br>□ 五元の名称(1)<br>□ 五元の名(1)<br>□ 五元の名(1)<br>□ 五元の<br>□ 五元の<br>□ 五<br>□ 五<br>□ 五<br>□ 五<br>□ 五<br>□ 五<br>□ 五<br>□ 五 |                                                                                                    |
| 參考<br>- 如果没有正确拔下 USB 连接线,在主机中的文件                                                                                                    | 牛有可能损坏并且不能播放。                                                                                                    |

## 安装 Media Studio

Media Studio 是可以将音乐下载至播放器及可以播放电脑上的音乐文件的程序。

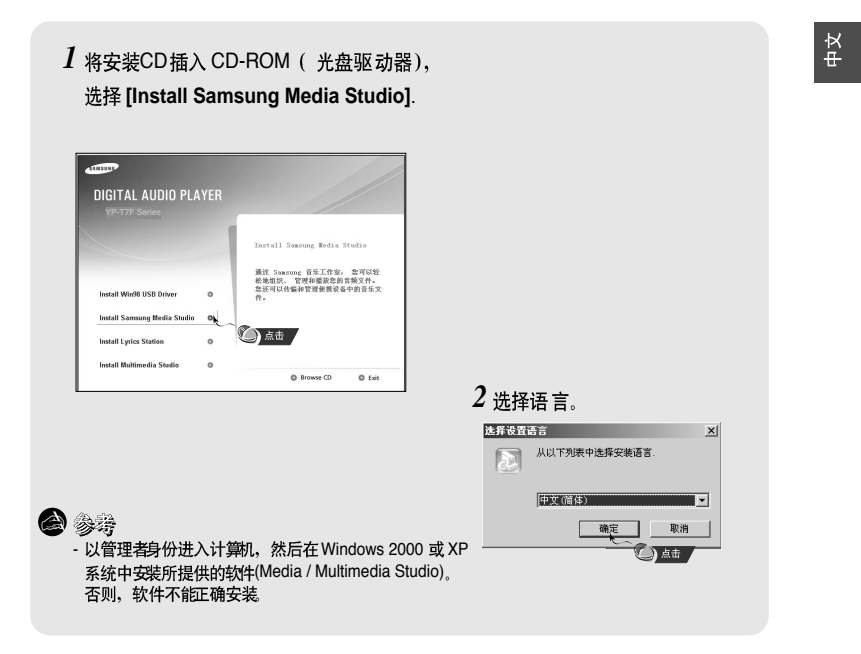

# |安装 Media Studio

- 3 按照在windows窗口中显示的提示画面进行操作,完成安装程序。
- 在桌面上创建Samsung Media Studio 图标。

| Samsung Med    | ia Studio                                                                         |
|----------------|-----------------------------------------------------------------------------------|
| 开始复制文          | M (1997)                                                                          |
| 复制文件前          | ]请查看设置。                                                                           |
| 安装程序开<br>装,或单击 | 始使用以下信息复制程序文件。单击[自定义]进行安装设置之后再继续安<br>[[下一步]开始使用当前设置复制文件。                          |
| 当前设置:          |                                                                                   |
| 安装类型           | 快速安装:选择此项以默认设置安装 Sansung Hedia Studio。                                            |
| 安装信息           | 安葉文件夹:C.'Program File:\Sansung\Sansung Hedia Studio<br>程序文件夹:Sansung Hedia Studio |
| र              |                                                                                   |
| InstallShield  |                                                                                   |
|                | 自定义 下一波 取消                                                                        |

# 使用 Media Studio I

● 在桌面上运行 Media Studio 程序。

### | 下载音乐文件

1 将主机与计算机连接。

- 在屏幕的右上方显示设备连接窗口。 如果设备连接窗口不是自动显示,请在屏幕上方选择[设备]→[连接设备]。
- 2 从[音乐库]窗口选择您想发送文件的文件夹。
  - 显示文件夹里 的音乐文件。

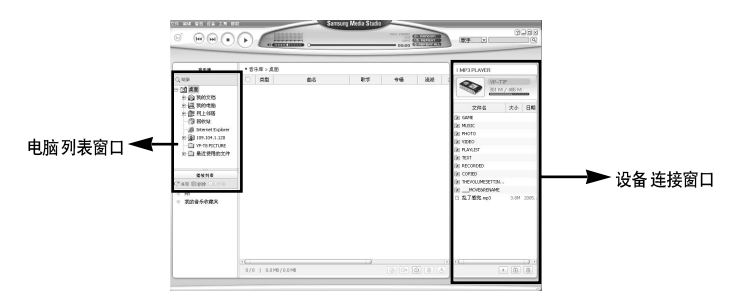

中文

### 使用 Media Studio

3 当音乐文件显示出时,选择您想传输的文件,然后按[传输] ▲ 键。
 ●文件传输到主机。

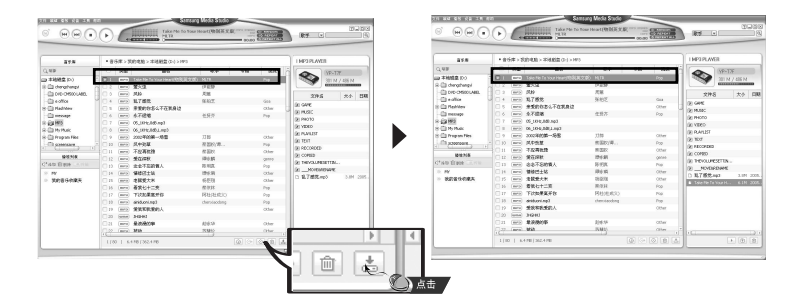

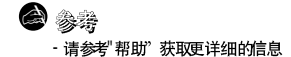

## 使用 Media Studio |

### | 创建文件夹

- 1 将主机与电脑连接。
- 2 在设备连接窗口的下方点击 [创建文件夹 🛅 键。
- 3 当"输入"窗口出现时输入新文件的名称。
  - 生成 新文件夹。

|                 | 1 MP3 PLAYER<br>YP-T7F<br>301 M / 486 M |
|-----------------|-----------------------------------------|
| ±⇒λ ⊠           | File Name _de @                         |
|                 | DRI TEXT                                |
|                 | (in photo                               |
| 输入新文件夹名称        | IN VIDEO                                |
|                 | () GAME                                 |
| MY              | INE_REC                                 |
|                 | FM_REC                                  |
| (B) (F)         | D VOICE                                 |
| 84.94           | I MUSIC                                 |
|                 | I RECORDED                              |
|                 | COPIED                                  |
|                 | Get PLAYLIST                            |
|                 | <b>Da</b> R66                           |
|                 | U UI-DON'T KNOW WNY-MD3 4-3M            |
|                 | D1-Politik.mp3 7.3M                     |
|                 | D1-Solsbury Hil.mp3 5.0M                |
|                 | D1-Sultans Of Swing.mp3 8.0M            |
| 97-13           | D2-Come with Me.mp3 6.3M                |
| 法参阅"帮助"莽取再多的信息  | D2-Hollywood.mp3 6.1M                   |
| 用多时 带动 水林足多时间运动 |                                         |
|                 | ① ①                                     |

## | 使用 Media Studio

### | 删除文件或文件夹

1 将主机与计算机连接。

2 从设备连接窗口选择想要删除的文件或文件夹后,在连接窗口的下方按[删除] 💼 键。

3 当出现确认窗口时,请按[确定]键。

● 所选择的文件或文件夹被删除。

| Tank<br>R <del>T</del> • C  |                     |
|-----------------------------|---------------------|
| I MP3 PLAVER                |                     |
|                             |                     |
| 文件名 大小 日期                   |                     |
| (a) GAME                    |                     |
| I MUSIC                     | 要删除选定的文件(文件夹)吗?     |
| I PHOTO                     |                     |
| IF VIDEO                    |                     |
| PLAYLIST                    | 動産 戦前               |
| DI TEXT                     |                     |
| I RECORDED                  |                     |
| (i) COPIED                  |                     |
| I THEVOLUMESETTIN           |                     |
| I MOVEBRENAME               |                     |
| B 克了感觉.mo3 3.6M 2005.       |                     |
| Take Me To Your H 6.1M 2005 |                     |
|                             |                     |
|                             |                     |
|                             |                     |
|                             |                     |
|                             | A 2 2               |
|                             | 🗢 1914              |
|                             |                     |
|                             | - 请奓闶 "帮助 '犹取更多的信息。 |
|                             |                     |
| (二) 品古                      |                     |

## 使用 Media Studio |

● 想删除保存在主机里的所有文件,请格式化主机。

### |格式化主机

- 1 将主机与电脑连接。
- 2 点击屏幕上方的[设备]→[格式]。
- 3 出现格式窗口时,点击[开始]键。
   主机的内存被格式化并且所有保存的文件被删除。

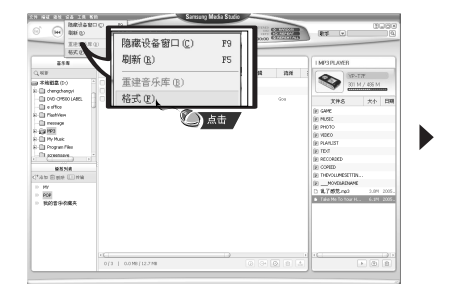

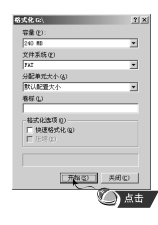

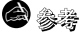

- 请参阅"帮助'获取更多的信息。

中文

## 使用 Media Studio

### | 转换音频文件

1 将存有曲目的光碟插入电脑的 CD-ROM驱动器。

- 2 在屏幕下方点击 [搜索音频] 💿 键。
  - 显示CD中的曲目。

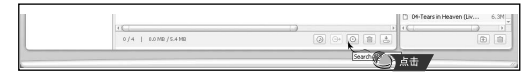

- 3 选择您想要转换的曲目然后按 [转录CD] 😁 键。
  - 所选择的文件转换成 MP3 文件。

● 在屏幕上方选择[工具] → [转录设置] 改变转换设置。

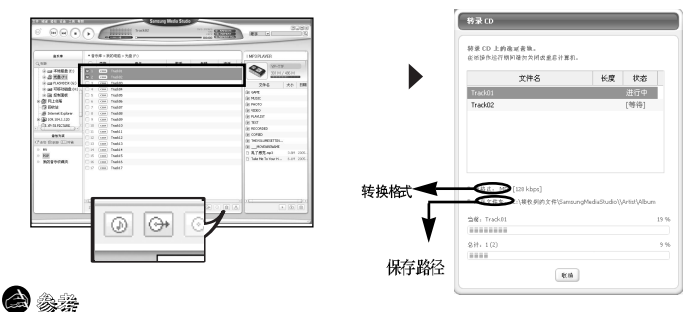

**>** 945

-请参阅"帮助'获取更多的信息。

## 在Media Studio上浏览帮助

运行Media Studio程序后按F1键。

● 显示帮助窗口。

在屏幕的上方点击[帮助]。

● 点击[帮助]并显示帮助窗口。

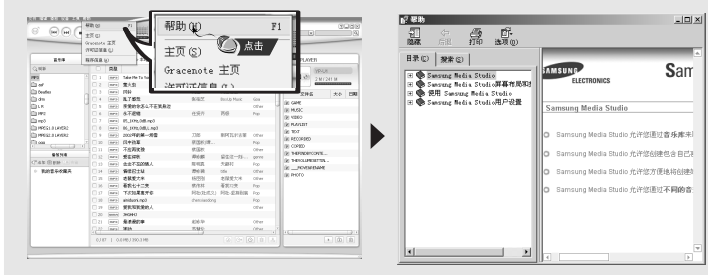

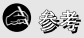

- 音乐识别技术及相关数据由Gracenote&Gracenote CDDB® Music Recognition Service<sup>SM</sup> (音乐识别服务<sup>SM</sup>)提供。
- CDDB是 Gracenote 公司的注册商标。Gracenote 标识及徽标、 Gracenote CDDB 标识及徽标以及 "Powered by Gracenote CDDB"标识是Gracenote 公司的注册商标。Music Recognition Service 与 MRS是Gracenote 公司的服务标志。

中文

# | 安装 Multimedia Studio

● Multimedia Studio 是一种能够支持编辑图像、播放视频文件、转换文件格式及创建多媒体唱片 专辑等的程序。

 将安装CD插入 CD-ROM (光盘驱动器), 选择 [Install Multimedia Studio].

| DIGITAL AUDIO PLA                                                                  | YER |                                                                             |
|------------------------------------------------------------------------------------|-----|-----------------------------------------------------------------------------|
| Install Win98 USB Driver<br>Install Samsung Media Studio<br>Install Lyrics Station | 0   | Tastall Bultimedia Studio<br>这些件意识了可用于编唱剧子、概定说<br>新年轻和式记式的成多成体专信号的不<br>可工具。 |
| Install Multimedia Studio                                                          |     |                                                                             |

2选择语言。

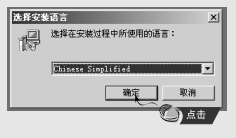

## 安装 Multimedia Studio

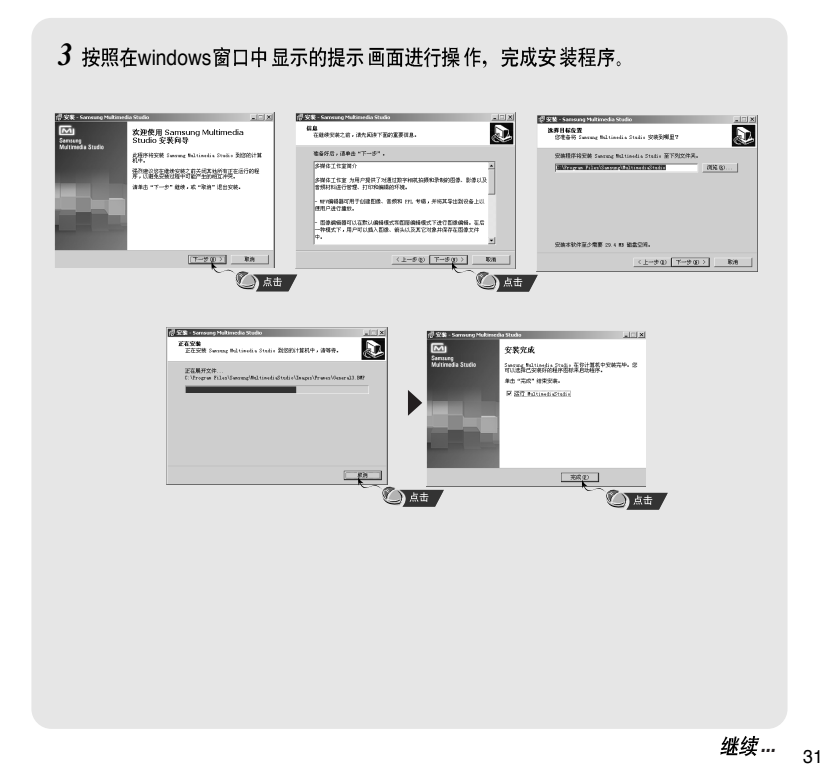

中文

# 使用 Multimedia Studio

● 在桌面上运行 Multimedia Studio 程序。

### |编辑图像

- 在Multimedia Studio左边的列表目录窗口中 选择存有需要编辑图像文件的文件夹。

   e 在右边文件列表的窗口中将会显示所保存的文件。
- 2 选择所要编辑的图像。

 
 • 
 在预览图像)窗口中显示您刚才所选择的需要编 辑的图像。

 3 请点击"编辑图像"。
 ●通过"图片编辑"窗口,您可以使用例如剪贴板, 复制,粘贴,制作相框等及其它的编辑功能。

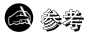

-- 请参阅"帮助'获取更多的信息。

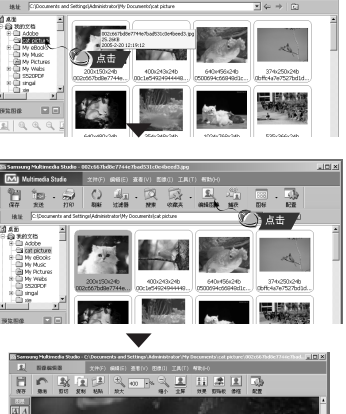

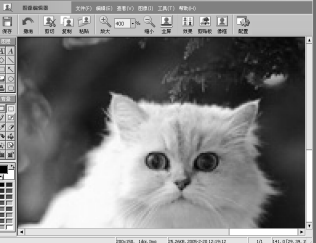

# 使用 Multimedia Studio

### | 传送图像

- 1 将主机与计算机连接。
- 2 选择所要传送到主机的图像。
- 3 在 Multimedia Studio 窗口上部的菜单中选择 [文件] → [将图像 导出到设备]。
- 4 通过 [选择设备] 屏幕选择设备连接到计算机, 然后点击[确定]。

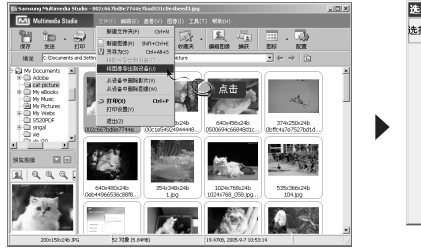

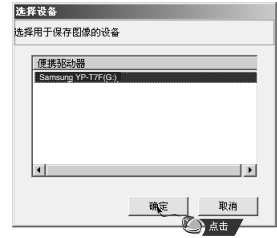

中文

33

### |使用 Multimedia Studio

- 5 在[调整图像大小] 窗口中设置图像的路径及大小然后点击[确定]。
- 所选择的图像将发送到编辑窗口中。.
- 通过菜单中的[照片] → [PHOTO]窗口可以浏览发送过来的图像。
- ●最合适的图片浏览尺寸为128 × 128. 如果图片在播放器上不能正确浏览,请适当调整图像的尺寸大小。

| 调整图像大小 🗵                         |  |  |  |
|----------------------------------|--|--|--|
| < 大小 >                           |  |  |  |
| <ul> <li>自动调整大小</li> </ul>       |  |  |  |
| ○ 通过比率调整大小 100 - 1%              |  |  |  |
| ○ 通过宽度、高度调整大小 128 X 96           |  |  |  |
| 质量: { 99%                        |  |  |  |
| <保存路径><br>路径:G:\SYSTEM\PHOTOS\ 区 |  |  |  |
| 覆盖: ○ 询问 ● 覆盖 ○ 复制文件             |  |  |  |
| 如果图像大小与 LCD 大小不匹配,<br>图像将不能正常显示。 |  |  |  |
| ▲ 現消                             |  |  |  |
| (二) 点击                           |  |  |  |

**a** 34

-您可以参考转换成图像文件的位置或文件夹而将图像保存到计算机上。

- 可以通过选择[文件]→[从设备中删除图像删除保存在主机中的图像文件。
- 请参阅"帮助"获取更多的信息。

# 使用 Multimedia Studio

### | 传送视频

- 1 将主机与计算机连接。
- 2 选择视屏文件传送至主机。
- 3 在 Multimedia Studio窗口上部的菜单中选择 [文件] → [将影片导出到设备]。
- 4 通过 [选择设备] 屏幕选择设备已连接到计算机用于保存的影片, 然后点击 [确定]。

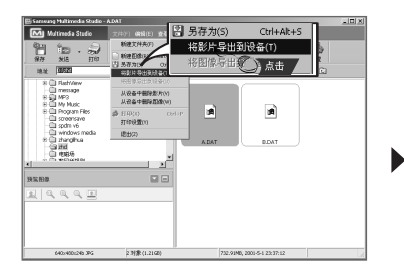

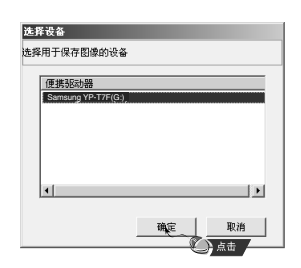

### | 使用 Multimedia Studio

5 从文件夹选择窗口选择要保存的文件夹, 然后按[确定] 键。

6 当 "转换影片"窗口出现时,请按[转换] 
 ◆ 時转换 的文件将转换成 svi 格式。

● 在 [Video] 中可以浏览转换的视频文件。

| 目标         |
|------------|
| New-01.svi |
|            |
|            |
|            |
| É          |
|            |
|            |
|            |

▲ 转换的和传输的视频文件,您必须确认以下的内容:

- 1. 确认是否在电脑上安装Direct X 9.0 或更高版本。
- 2. 确认是否在电脑上安装Windows Media Player 9.0或更高版本。
- 3. 确认是否在电脑上安装统一的多媒体数字信号解码包。
- 4. 转换视频文件时,可以按 3400 键,选择转换字体的大小。

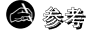

- 可以通过选择文件→[从设备中删除影片]将主机内保存的视频文件删除。 - 获取更多信息清参考"帮助"。
# 使用 Multimedia Studio

● Multimedia Studio 软件能从视频文件中捕捉一画面并保存为图像文件,然后再传送至YP-T7F.

# | 捕捉视频

- 请点击Multimedia Studio菜单中的[捕获]。
   显示 "媒体播放器" 窗口.
- 2 在"媒体播放器"点击[菜单]→[打开] 然 后选择您想要播放的视频文件。
  - 播放所选择的视频文件。

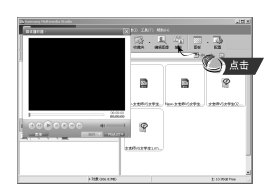

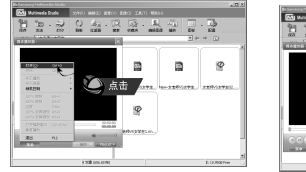

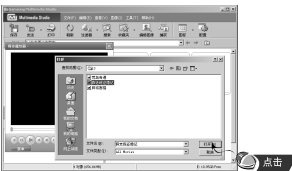

中文

# 使用 Multimedia Studio

**3** 当您想要捕捉显示的图片时请先点击① [捕获],然后再点击②[捕获]。

● 所选择的图像将被捕获。

- 4 请点击[保存]。
  - ●保存一个捕捉的图片:保存当前捕捉的图片。
  - ●保存所有捕捉的图片:保存所有捕捉的图片。
- 5 从 [另存为] 窗口中选择所要保存的
  - 文件夹然后点击[保存]。
  - 所选择的图片将被保存。

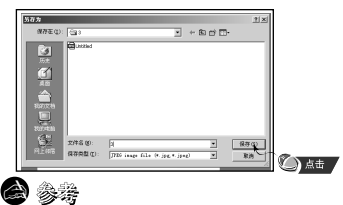

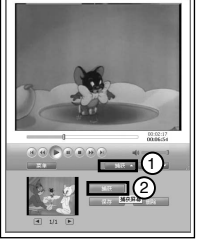

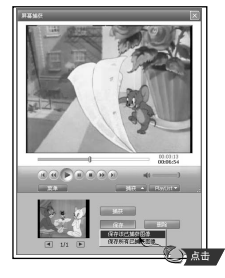

- 不能播放视频文件及不提供视频文件转码。 推荐您使用最新的解码版本。 - 请参阅[Help](帮助)获取更详细的信息。

# 在Multimedia Studio上浏览帮助

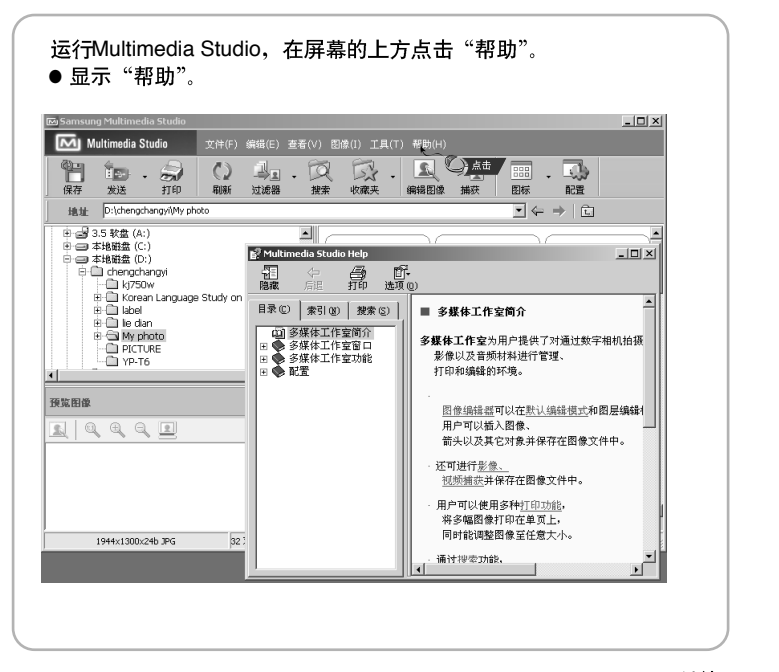

中文

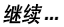

# **|安装Lyrics Station**

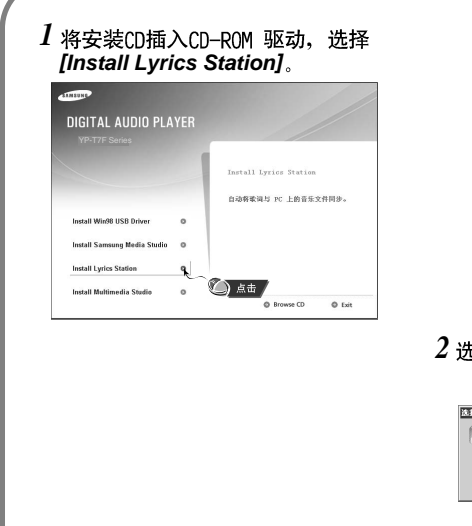

# 2选择您想使用的语言。

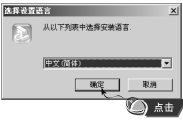

# 安装Lyrics Station

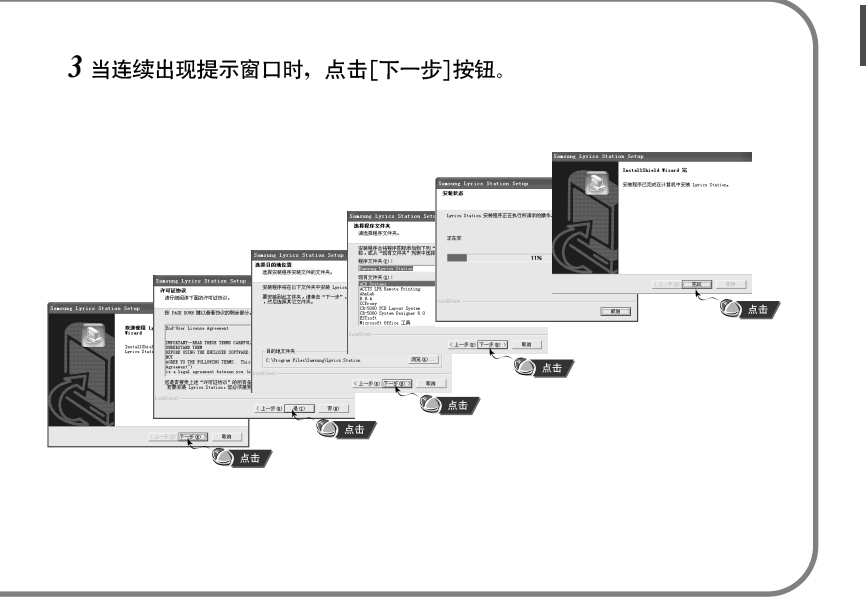

\_

中文

打开主机电源并连接到计算机。

- | 进入Lyrics
- 1 点击 [Lyrics Station]。
- 2 在 Lyrics Station 显示屏上部的选择产品窗口中可以选择您使用的产品名称。

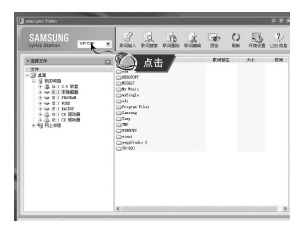

3 直接移到已设置好的您想要的音乐文件,选择文件以标记您想要的音乐文件的歌词,然后点击显示屏左上角的[歌词输入]。

● 如果您想要的歌词在数据库里找到了,在[歌词标注]会显示YP-T7F, 如果没有歌词就不会显示。

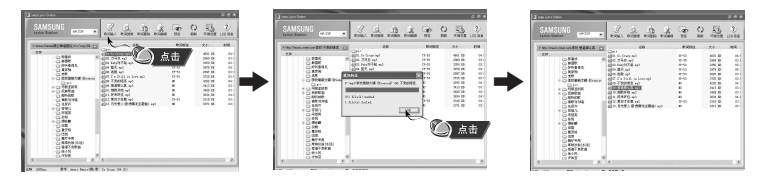

### △ 参考

- 如果您使用其它可支持 Lyrics Station的Yepp 产品, 点击产品窗口选择您最满意的三星产品型号。

# | 查找歌词

如果歌词下载失败或下载的歌词与原来的音乐文件不匹配,请使用 [歌词搜索]功能。

1 想搜索歌词时,选择音乐文件后,点击[歌词搜索]。

2 在查找窗口中输入歌手名或者歌曲名称,然后点击[搜索]。

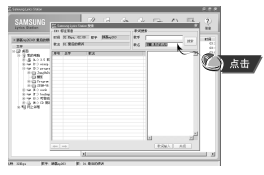

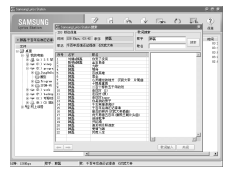

3 双击您想要的歌词,或点击[歌词输入]。

● 所选的歌词将自动被标记。

● 如果您想要取消所标记的歌词, 点击[歌词删除] 删除您想要删除的歌词。

● 您可以使用[预览] 按钮检查所标记的歌词。

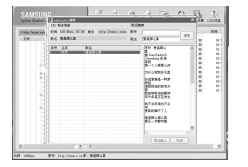

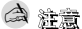

- 在菜单中设置LYRIC为"打开", 您可以预览歌词。

- VBR文件不能支持歌词。

中文

- |手动进入 Lyrics
- 1选择您想要的音乐文件进入Lyrics 然后点击[歌词编辑]。
- 2 在播放歌词窗口的底部按[Text编辑器]按钮,进入 Lyrics Station 点击 [确定]。

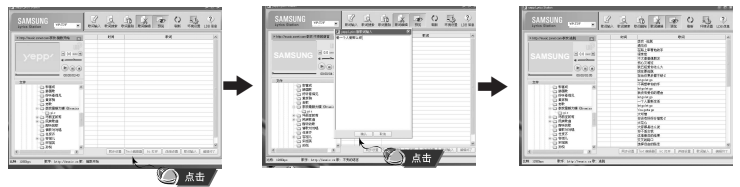

- 3 在预览窗口点击播放键开始播放音乐文件然后当歌词逐一开始播放时 点击 [同步设置]。
- 4 当同步设置完成时,点击"歌词输入"。
- 当已进入"歌词输入"时,在预览窗口按播放键检查已标记的歌词。

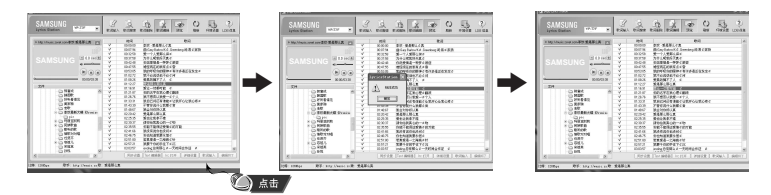

44

- |修改歌词
- 1 选择您想要修改歌词的音乐文件并点击 [歌词编辑]。
- 2 双击您想要修改时间或歌词,然后开始修改。

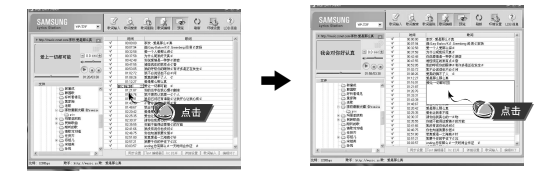

3 当修改完成后,点击[歌词输入]。

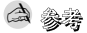

- -请点击"编辑终了" 退出编辑模式。
- 如果已经存在有歌词文件,请在编辑模式下点击"lrc打开"打开歌词文件,然 后点击"歌词输入"。

# |播放音乐

请确认主机已充满电并且耳机已连接好。

| 打开与关闭电源

开机:: 按住▶□ 键打开电源。 关机:: 按住▶□ 键关闭电源。

|播放音乐

请按▶Ⅱ键。

● 开始 自动播放。

| 暂停播放

按▶Ⅱ键暂停播放。

● 如果 在1 分钟 后没有任 何按键作用, 主机 会自动关机。

●在暂停模式下, 再次按▶Ⅱ 键又开始播放

|调节音量

在播放中请按 ━, ╋ 键调节音量大小。

● 可以 在 0 ~ 30之间 调节音量 大小。.

| 锁定功能

按箭 头方向移 动 🧰 开关 在锁定模式下,所有 的按键都不响应。。

● 当按锁定键时,显示 "HOLD" 信息。

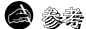

- 如果文件名显示出现错误,请通过[Settings]→[Display]→[Language] 更改语言设置。如果更改了语言 设置,在菜单显示的语言也会随之改变。

- WMA 文件只能作为音乐文件以 "48Kbps-192Kbps"的压缩率进行播放。.

46 - 在功能表选项中可以设置电源关闭时间。

# 搜索音乐或语音文件 |

# | 在播放中搜索需要的部分

- 在播放中,按住 Ⅰ◀, ▶ Ⅰ 键搜索 您想听的音乐文件。
- 松开按键正常播放。

### | 在播放中更换播放的曲目

- 在播放中,快速按 ▶ 键播放下一首曲目。
- 在开始播放5 秒内快速按 I◀ 键,则播放上一首曲目。 在开始播放5 秒后快速按 I◀ 键,则从头开始播放当前曲目。

### | 在暂停/停止状态下更换播放曲目

● 在暂停模式下,按 Ⅰ◀, ➡Ⅰ 键移至上一首或下一首并自动播放

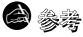

- VBR(可变比特率) 文件: 压缩率随着音乐变化(如音调等)而相应改变的№3文件。
- ●播放VBR 文件时, 在播放开始后 5秒钟内, 即使按下I◀ 键, 也可能不会移至上一首并播放。
- 可能不能播放下载的 MP2或MP1 格式 的文件及他们扩展的 MP3 文件。

# | 段落重复播放

# |段落重复开始点

在播放音乐或语音文件过程中,请在想反复收听的开始部分快速 地按 A↔B 键。

●显示 " A ↔ "。

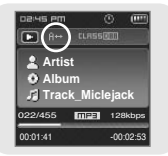

# |段落重复结束点

请在结束段落反复的部分再次快速按A↔B键。

● 显示 "A ↔ B"。

● 段落 重复播放.

快速按 A↔B 取消段 落重复播放。

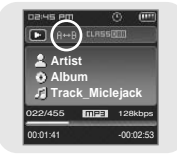

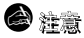

- 当您按 📢 , ▶ I 键快速搜索时,段落重复会自动取消。

语音录音

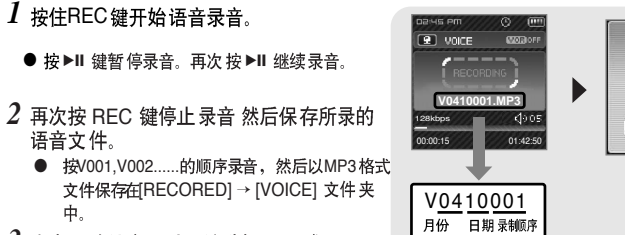

3 当出现确认窗口时,请选择[是]或[否]. ● 如果选择 [是], 将播 放所录制 的文件。

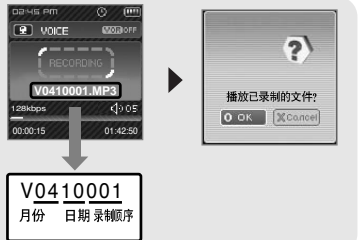

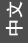

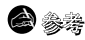

- 如果存储器已满时,则自动停止录音。
- 在FM 模式下或是 Line in 连接线已经连接时,不能进行语音录音。
- 在录音时无蜂鸣声。
- 只有在剩余内存空间有IMB 或更大时才能录音。

# |MP3直接录音

- 使用连接线把外部 音频设备的 Line Out 端子 (或音频输出端子)与主机的ENC 接口连接上。
   ●在连接的外部设备上按播数键播放音乐并开始录音。
- 2 按住 REC 键, MP3 录音开始。
  - ●如果 按 ▶ II 键,录音 暂停,如果再按 ▶ II 键,则 继续录音。

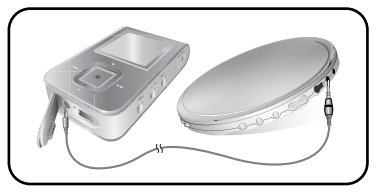

- 3 如果在录音中按REC 键,录音停止并生成MP3 文件。
  - ◆ 按L001,L002,L003.... 顺序录音,录音后,以MP3 文件的格式保存于 [RECORDED] → [LINE] 文件夹中。
- 4 当出现确认窗口时,请选择[是]或[否].
  - 当选择[是],将播放所录制的文件。

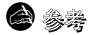

- 可以在32Kbps~192Kbps之间设置比特率的范围。
- 在录音时无蜂鸣声。
- 只有在剩余内存空间有1MB 或更大时才能录音。

### 😂 注意

- 在录音过程中请不要拔下 Line 连接线。
- 如果 电池电量 不足, 录音 不能完成。
- 请将外部音响设备的音量设置为适当大小后再录音。当音量过大时,录音的音质可能会不好。

# 功能表选项 |

### 按住 📰 键 ,进入"功能表选项"模式。 使用 — , 🖶 选择然后快速按 💽 键选择您想要的功能表菜单。

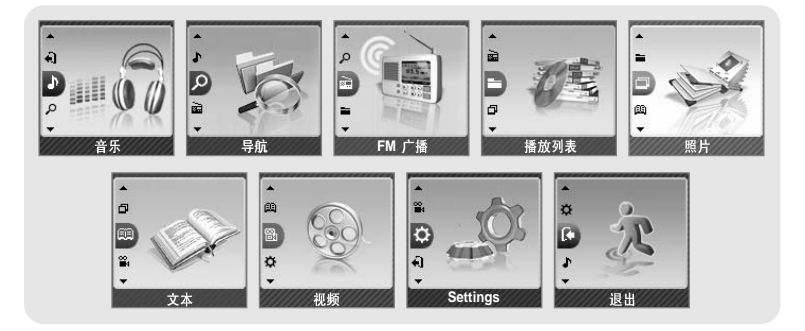

- 音 乐 :确认现在播放的曲目。
- ●导 航:: 使用导航功能浏览文件及文件夹。
- ●FM 广播 :收听FM 广播。
- 播放列表: :要播 放您想要 的曲目。
- 照片: : 浏览照片文件。
- 文本: : 浏览 文本文件。
- 视频: 二 浏览 视频文件。
- Settings : 设置 主机的功 能。
- 退出 :退出功能表菜单。

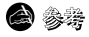

- 如果在一分钟内没有任何键作用,功能表模式将自动取消。

中文

# | 使用导航功能

●使用 导航功能 您可以 快速地 查找您需 要的文 件或转 换模式。

1 请按 🔜 键进入导航模式或按住 🔜 键移至功能表菜单然后选择"导航"。

- 2 选择您想要播放的文件及文件夹。
  - I◀: 移至上一级文件夹。
  - ▶ : 移至下一级文件夹。
  - , : 在同 一目录内 的文件或文件 夹之间的 移动。
  - A↔B:当选择文件后,在播放列表中部分被选择的文件被播放。
- 3 请按 🔤 键。
  - 将播放所选择的文件。

| 🔎 导航               | 02:45 PM 🕓 🔒 💷            |
|--------------------|---------------------------|
| 🕒 MUSIC            | NOR LASS                  |
| J Song For The Peo | 2 Artist                  |
| パ Besame Mucho     | Album<br>Song For The Peo |
| パ Sometimes I'M Ha | 022/455 MPE 128kbps       |
|                    |                           |

### **2**

- 在导航模式下,按住 🔜 键退出导航模式。

# | 设置播放列表

- 1 按住 🔄 键移至功能表菜单,然后选择"导航"。
- 2 选择您想要的文件然后按 A↔B 键。
  - ●标记您所选择的文件然后添加至[播放列表].
  - 在导航模式下移至已标记的文件然后再次按 A↔B 键, 取 消播放列表的设置。

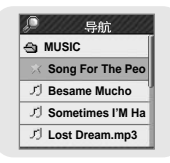

中文

FM 广播 |

# 使用导航功能

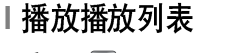

- 按住 → 键回至主菜单然后选择"播放列表"。
   将播放您所选择的播放列表。
- 2 移至您想要的播放列表然后按 💹 键。
  - 将播 放您所选 择的播 放列表。

2 在FM 广播中,使用 , 春至您想要的功能,然后按 键选择。

1 按住 🖬 键进入功能表菜单然后选择 "FM 广播"。

 ○ 正常
 ○ 正常
 ○ 回から PMI
 ○ □

 ③ 自动预置
 ○ FM 交时录音
 ●
 91.90 MHz

 ○ 所 交时录音
 ●
 ●
 37.5 MHz
 108 0 MHz

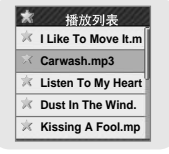

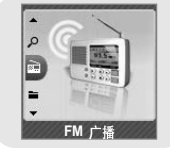

# |FM 广播

- 丨收听 FM 广播
- 1 选择 FM 广播 → 正常。
- 2 使用 Ⅰ◀,≫Ⅰ 搜索您想要的频率。 ● 手动搜索:按 Ⅰ◀,≫Ⅰ 键向左或向右搜索频率。
  - 自动搜索:按住 ₩, ▶ 键,自动搜索频率。

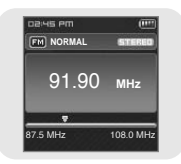

- **谷** 参考
  - -按住 🔛 键返回至功能表菜单。
  - 在收听FM广播中按 ▶II 键, 产生静音效果, 再次按▶II 键取消静音效果。

### |手动保存频率

- 1 选择"FM广播"→"正常"。
- 2 使用I◀ ➡I 键移至您想要保存的频率, 然后按A↔B 键。
- 3 使用 Ⅰ◀, ➡Ⅰ 键选择您想要分组保存的频率的预设号码,然后按 💽 键。
  - 所选择的频率被保存。
- | 搜索所保存的频率
  - 1 选择 FM 广播 → 预置。
  - 2 使用 ₩, ₩ 搜索您想要的频率。

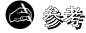

- 在FM正常模式下按 ▶II 键 返回至预置模式。

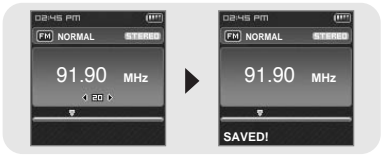

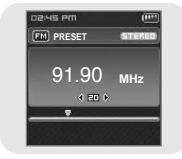

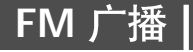

91.90 мнz

Auto Searching...

FM PRESET

### | 自动保存频率

选择 "FM 广播" → "自动预置"。

- 在87.50MHz 到108.00MHz 之间自动选曲并保存。
- 自动保存频率时,从1号起重新保存。

### 🙆 參考

- 您可以保存30个频率范围的频率。

### |FM 定时录音

- 1 选择 "FM 广播" → "FM定时录音"。
- 2 使用 ■, 键设置然后然后按 ▶ 键移至下 一设置项目。
  - 第一设置项目选择 [关] ,就不会显示下面的设置。
- 3 FM定时录音设置完成后,移至 OK, 然后按 键。

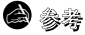

- FM定时录音时请关机。
- FM定时录音完成后,将显示时间标记。

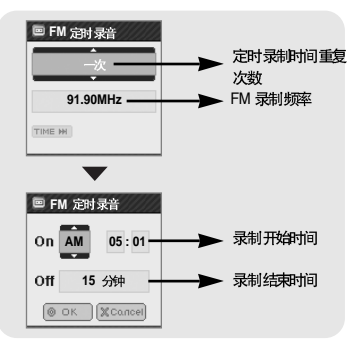

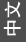

# ┃FM 广播

# |删除预置

- 1 选择 FM 广播 → 删除预置。
- 2 移至您想要删除的预设号码然后按 🔜 键。
  - 所保存的预设号码被删除。

| 窅 | 删除预置     |  |
|---|----------|--|
|   | 89.10MHz |  |
| B | 91.90MHz |  |
| B | 93.10MHz |  |
|   | 95.10MHz |  |
| 6 | 98.10MHz |  |

### | 广播地区

- 1 选择 "FM 广播" → "广播地区"。
- 2 使用 一, 🕈 键选择"广播地区", 然后按 💹 键。
- **其它国家**:在87.50MHz~108.00MHz 之间搜索FM频率,增量为 50KHz.
- 美国:在87.5MHz~108.0MHz 之间搜索FM频率,增量为100 KHz.
- ●日本:在76.0MHz~108.0MHz之间搜索FM频率,增量为100 KHz.

| ø | 广播地区  |
|---|-------|
| ۲ | 其它国家  |
| ۲ | 韩国/美国 |
| ۲ | 日本    |
| ∢ | 返回    |
|   |       |

### **8**

- 可以根据播放器的所在地设置 FM 广播的默认地区。

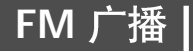

## |FM 搜索水平

- 1 选择"FM广播"→ "FM 搜索水平"。
- 2 使用 -, → 键选择 FM 搜索水平, 然后按 🔤 键。
  - FM 搜索 水平设置越高,可以收听到更 多的电台。
  - 高→ 中等→ 低

- 开始录制当前 FM 广播。
- 2 再次REC 键。
  - 录音停止并生成一录音文件。
  - 录音 文件以MP3格式 文件按 F\*\*\*\*001, F\*\*\*\*002.... 顺序 保存在 [RECORED] → [FM]文 件夹 中。
- 3 当出现确认窗口时,选择[OK]或 [Cancel].
  - 当选择[OK], 所录制的文件将被播放。

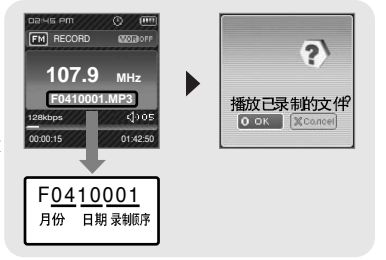

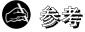

- 在录音时无蜂鸣声。
- 您只能以比特率 128kbps进行 FM 广播录音。
- 只有在剩余内存空间有IMB 或更大时才能录音。

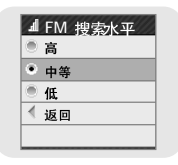

中文

# FM录音

# 浏览照片

- 1 按住 🔜 键移至功能表菜单,然后选择 "照片"。
- 显示照片窗口。

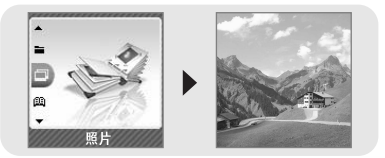

- 2 按住 键进入功能表菜单选择"导航"。 使用 – , + t选择您想要的照片然后按 ■ 键。
  - 显示所选择的图片文件。
  - ●按住 🕅 键移至功能表菜单窗口。

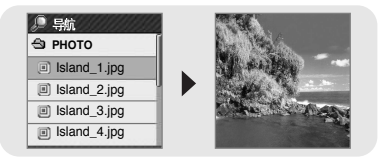

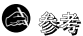

- 最适合主机浏览的图片大小是 128X128. 果图片较大可能需要较长的时间才能显示出来。如果图片尺寸太大 请使用 Multimedia Studio 调节图片尺寸大小后再传输至主机
- 当播放音乐时您可以浏览照片文件。

浏览文本

 按住 ■ 鍵移至功能表菜单然后选择 "文本"。
 ● 显示文本窗口。

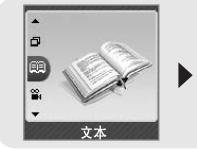

### Romeo and J.

That night, before the party began, lady capulet look ed for Juliet, her only child."Nurse, where is juliet? C

2 按住 ■ 键进入功能表菜单选择"导航"。 使用 –, + 选择您想要浏览的文本文件 然后按 ■ 键。

- 显示 所选择的文本。
- 按住 🔤 键移 至功能表 菜单窗 口。.

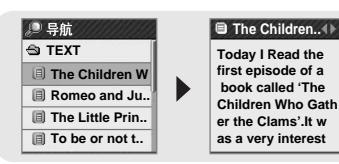

### | 设置书签

在文本窗口中按住 A↔B 键。

- 当前页被标记。
- 您只能设置1 个书签。

### | 移至书签

在书签所在的文本窗口中按 A↔B 键。

● 显示带有书签的页面。

### The Children...

Today I Read the first episode of a book called 'The Children Who Gath er the Clams'.lt w as a very interest

# 浏览视频

1 按住 🔳 移至功 能表菜单然 后选择"视频"

● 显示 视频窗口。-

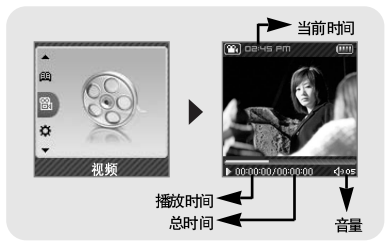

- 2 快速按 键移至视频选择窗口。 使用 ー, ● 键选择您想要的视频文件然后按 键。
  - 播放所选择的视频文件。
  - 🖛, 🖶 调节音量。
  - Ⅰ◀, ▶▶Ⅰ(快速按): 移至上一个/下一个视频文件。
  - Ⅰ◀ , ▶▶ (按住):快速浏览视频文件。
  - MENU: 确认播放时间, 总时间, 及音量。
- 按住 🔜 键移至功能表 菜单窗 口。

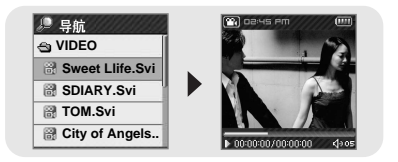

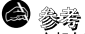

主机仅支持为.svi格式的视频文件。.浏览其它格式的文件,您可以通过Multimedia Studio 转换格式后再传送至主机。

将视频文件传送至主机,请参阅"使用Multimedia Studio"中的"传送视频。

# 设置高级功能

1 在功能表菜单然后选择"Settings"。(请参阅"功能表选项")

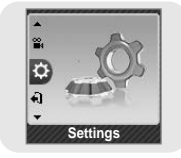

2 在 Settings中,使用■,● 使用键移至您想要的功能然后 按 🗾 键选择。 ● 按 🝽 键移至上一级菜单。

| Settings  | 48 Settings |            | Settings   |
|-----------|-------------|------------|------------|
| ◎ 播放模式    | ◎ 播放模式      | ◎ 播放模式     | ◎ 播放模式     |
| 🚳 声音效果    | ③ 声音效果      | 🚳 声音效果     | 🚳 声音效果     |
| 🔡 Display | Display     | 🔮 Display  | 🛃 Display  |
| ◎ 录音      | ◎ 录音        | □ 录音       | ◎ 录音       |
| 🙆 时间      | 🞯 时间        | 🕼 时间       | 🙆 时间       |
|           |             |            |            |
| Settings  | 3 Settings  | 🛞 Settings | 🛞 Settings |
| ◎ 播放模式    | ➡ 播放速度      | ■ 播放速度     | ■ 播放速度     |
| 🚳 声音效果    | 🗟 系统        | 晶 系统       | 📓 系统       |
| 🚦 Display | ✓ 返回        | ✓ 返回       | 〈 返回       |
| 🗵 录音      |             |            |            |
| ③ 时间      |             |            |            |

# |选择播放模式

- 1 按住 💹 键。选择Settings → 播放模式。
- 2 使用 🚽 键移至您想要选择的播放模式然后按 🔜 键。

| 播放機式                   | ④ 播放機式                    | ◎ 播放機式                   |                          |
|------------------------|---------------------------|--------------------------|--------------------------|
| <ul> <li>正常</li> </ul> | <ul> <li>正常</li> </ul>    | <ul> <li>正常</li> </ul>   | ● 正常                     |
| ● 重复文件夹                | <ul> <li>重复文件夹</li> </ul> | ● 重复文件夹                  | ● 重复文件夹                  |
| 重复全部                   | <ul> <li>重复鉛</li> </ul>   | <ul> <li>重复全部</li> </ul> | ● 重复全部                   |
| ● 重复单个                 | ● 重复单个                    | ● 重复单个                   | <ul> <li>重复单个</li> </ul> |
| ● 随机文件夹                | ● 随机文件夹                   | ◎ 随机文件夹                  | ● 随机文件夹                  |
| ● 播放模式                 | <ul> <li>播放模式</li> </ul>  | ◎ 播放模式                   | ◎ 播放模式                   |
| ● 正常                   | <ul> <li>随机所有</li> </ul>  | ● 随机所有                   | ● 随机所有                   |
| ● 重复文件夹                | <br>● 简介                  | <ul> <li>简介</li> </ul>   | ● 简介                     |
| ● 重复文件夹                | ✓ 返回                      | ✓ 返回                     | < 返回                     |
|                        |                           |                          |                          |
| ● 重复单个                 |                           |                          |                          |

- 正常:按收录的曲目顺序依次播放。
- 重复 文件夹:重复 当前的文件夹。
- 重复 全部:重复 播放所有 曲目。
- 重复 单个: 重复 播放一首 曲目。
- 随机 文件夹:随机 当前的文件夹。
- 随机 全部:随机 播放所有 曲目.
- ●简介:浏览所有曲目前面几秒钟。

声音设置 |

按住 🔜 键。选择Settings → 声音效果。

# | DNSe

- 使用 , 移至 您想要的 声音效果然后 按 键。
- 3D- 用户 → 3D- 演播 室 → 3D- 舞台 → 3D- 俱乐 部 → 正常 → 揺滚 → 歌剧 → 舞厅 → 爵士 → 民歌 → 节奏及布鲁斯 → 古典 → 用户 EQ

| DNSe      | DNSe | DNSe     |
|-----------|------|----------|
| ● 3D- 用户  | ◎ 摇滚 | ◎ 节奏及布鲁斯 |
| ● 3D- 演播室 | 歌剧   | • 古典     |
| ③ 3D - 舞台 | ● 舞厅 | 用户EQ     |
| 💿 3D- 俱乐部 |      | ◀ 返回     |
| ● 正常      | ● 民歌 |          |

🙆 参考

- 3D 音响效果不能支持一些Ogg 文件。

### 13D-用户设置

3D

- 使用→,→ 移至 您想要设 置的 3D水平然后按
   → 键。
- 可以在0~5范围内设置3D水平。

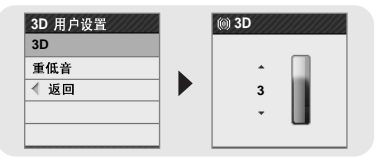

# | 声音设置

重低音

- 使用 ➡ 选择 您想要的 重低音 设置然 后按 ■ 键。
- 在 0 ~ 3之间设置重低 音水平。

| 3D 用户设置<br>3D | ⑩ 重低音 |
|---------------|-------|
| 重低音<br>< 返回   | 2     |
|               | · •   |

### 街道模式

- ●使用 🗕 🖶 移至街道模式选择"开"或"关" 然后按 🔝 键。
- 关: 按照您所设置的声音 模式播放音乐。
- 开: 当设置为街道模式时,音量会降低。
- 注:此模式适用于在闹市,街道等比较嘈杂的地方,有利于自身的 安全。

# |用户均衡器设置

在用 户均衡设置中您 可以调 节您想要的均衡设置。

● 按 I≪4 或 ▶ I 向左或向右移动然后 按 ➡, ➡ 调节均衡设置 水平。当设置完成后, 移至 [OK] 然后按 ➡ 键保存并退出。

| 街 | i道模式 |  |
|---|------|--|
| ۲ | 开    |  |
| ۲ | 关    |  |
| 4 | 返回   |  |
|   |      |  |
|   |      |  |

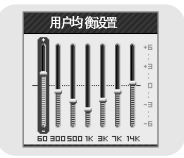

# Display 设置

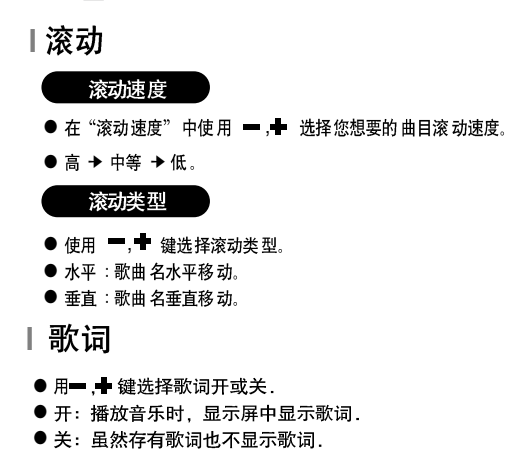

按住 键,选择 "Settings" → Display。

# | 绘图员

- 使用 ■, 选择 您想要的 绘图员 设置然 后按
   □ 鍵。
- 如果您选择了一 绘图员设置, 音乐 模式的背景就 会显示您所选择的设置。

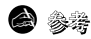

- 绘图员功能不能支持一些 Ogg 文件。

| 滚动速度                   |  |
|------------------------|--|
| . 高                    |  |
| <ul> <li>中等</li> </ul> |  |
| . 低                    |  |
| < 返回                   |  |
|                        |  |

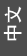

| 滚动类型 |  |
|------|--|
| • 水平 |  |
| • 垂直 |  |
| ◀ 返回 |  |
|      |  |
|      |  |

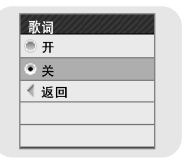

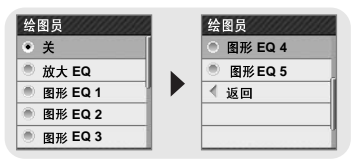

# | Display 设置

# |背光时间

- 使用 ■, 鍵选择您想要设置的背光时间然后按
   鍵。
- 您可以在3秒至1分钟或"总是打开"之间设置背光时间。
- 如果设置为"总是打开",背景灯会一直亮着。
- 背光 灯关闭后, 按任何键背光灯重新打开。

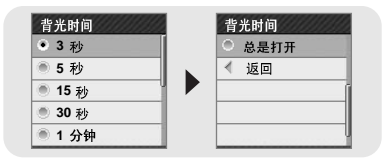

### |标签

- 使用 ➡,➡ 键选择标签 "开"或"关"。然后按 🔜 键。
- 开:在播放中显示歌曲名及的标签信息中所包含歌手的有关信息。
- ●关:显示歌曲名。

| ۲ | 开  |      |
|---|----|------|
| ۲ | 关  |      |
| 1 | 返回 | _    |
|   |    |      |
|   |    | <br> |

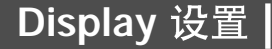

# 日钟屏保

- 您可以在关,或10 秒 至 5分钟之间设置时钟屏保。
   果在播放当中没有其它操作,会显示时钟屏保。
   当设置为"关"时,不会出现时钟屏保。

| 时钟屏 保  | 时钟屏 保  |
|--------|--------|
| • 关    | ◎ 5 分钟 |
| ● 10 秒 | ✓ 返回   |
| ● 30 秒 |        |
| ● 1 分钟 |        |
| ● 3 分钟 |        |

### | Language

● 使用 ━, ● 设置 您想要的菜单及标签显示语言然后按 📷 鍵。 ● 韩国 语→ 英语 →法语 → 德语 → 意大利语→ 日语→ 简体 中文 → 西班牙语→ 繁体 中文 → 俄语 → 匈牙利语→ 荷兰语→ 波兰语→ 葡萄牙语 → 瑞典语

| ۲ | 简体中文 |  |
|---|------|--|
| ۲ | 西班牙语 |  |
| ۲ | 繁体中文 |  |
| ۲ | 俄语   |  |
| ۲ | 匈牙利语 |  |

# 😂 参考

- 能更改或添加所支持的语言。

67

中文

# | 录音设置

按住 🔜 键,选择 "Settings" "录音"。

### |比特率

- 使用 —, → 选择您想要的比特率然后按 🗾
- 当将音乐文件编录音成 MP3文件时, 您可以选择以下的比特率编录音: 32kbps, 64kbps, 96kbps, 128kbps, 160kbps

和 192kbps。

| 比特率                         | 比特率      |
|-----------------------------|----------|
| <ul> <li>32 Kbps</li> </ul> | 192 Kbps |
| 64 Kbps                     | < 返回     |
| 96 Kbps                     |          |
| 128 Kbps                    |          |
| 160 Kbps                    |          |

# | 自动同步

- ●使用 ■, 选择您想要设置的自动同步时间然
   后按 图 键。
- 自动 同步功能是当在MP3录音过程中设置的时间 内没有声音区分和保存MP3 文件。
- 您可以在关,同步 1 或 2秒 至5秒内设置自动 同步时间。

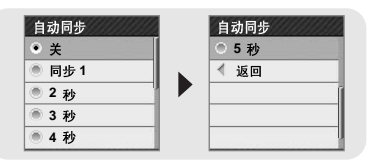

- 在同 步 1 设置 中, 在录 音过程中2 秒后 仍没有声 音,录音 停止并且 转换至 音乐模式。
- 如果将自动同步录音时间设置为"关闭",即使没有声音仍将继续录音,然后再保存为一文件。

录音设置

# |VOR (音控录音)

- 使用 , 选择 VOR ( 音控录音) " 开" 或 " 关" 然后按 🗾 键。
- 开:当无声音时会自动停止录音。
- 关:根据音源输出录音。

| ۲ | 开  |  |
|---|----|--|
| ۰ | 关  |  |
| ∢ | 返回 |  |
|   |    |  |
|   |    |  |

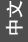

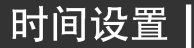

按住 🔲 键,选择 "Settings" → "时间"。

### | 自动睡眠

- 使用 ➡, ➡ 选择您想要设置的睡眠时间然后按
   2
   2
- 可以在关,15~120分钟之间设置自动睡眠时间。
   当过了您设置的时间播放器会自动关机
- 当自动睡眠设置为"关"时,此功能不起作用。

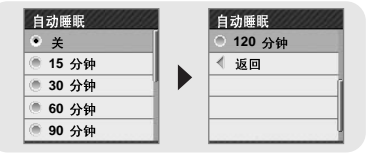

# | 时间设置

# | 闹钟设置

- 1 使用 ●,● 键闹钟时间, 然后按 ▶ 3 健移至下一栏设置。
- 2 使用 →, → 设置闹钟时间然后按 ▶ 键。
- 3 当设置完成后,选择[OK] 然后按 键。 ●到了您所设置的时间,播放器会自动开机。

| 🕲 闹钟i | 设置        |
|-------|-----------|
|       | —次        |
| AM    | 05:01     |
| ⊚ ок  | Scancel 🗶 |

### **8**

- 设置了闹钟功能后, 会显示闹钟图标。.

- 到了闹钟所设置的时间, 主机会自动开关并且会自动关机如果1分钟后无任何操作。

# | 时钟设置

使用时钟设置功能可以设置当前时间。

- 1 使用 ━, ➡ 键设置时间然后按 ▶ 键移至下一栏设置。
- 2 使用 ━, ➡ 键设置日期然后按 ▶ 1 键移至下一栏设置。
- 3 当设置完成后,选择 [OK] 然后 按 🔤 键。

| 🕲 时钟设置         |
|----------------|
| AM 07: 38      |
| 2005 - 06 - 21 |
| OK XCancel     |

# 播放速度设置

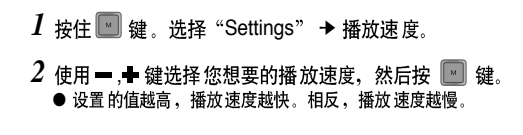

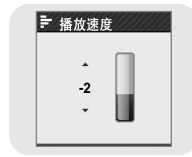

中文

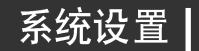

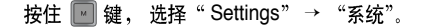

# |删除文件

- 1 选择您想要删除的文件,然后按 🔤 键。
- 2 使用 , ➡键 选择 [OK] 然后按 🔜 键。
  - 所选择的文件将被删除。

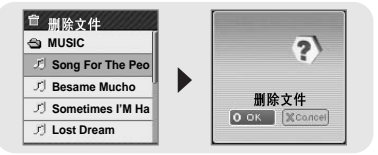

# ┃系统设置

### |蜂鸣

- ●使用 ━, 选择蜂鸣"开"或"关"然后按 💌 键。
- 开: 当您按键时有蜂鸣声。
- ●关:当您按键时没有蜂鸣声。

### | 跳跃时间间隔

- 使用 -, 选择 您想要的 跳跃时间间隔 然后按
   (型) 键。
- 您可以在音轨或5秒至10分钟之间设置跳跃时间间隔。
- 当您在音乐模式下按住 I◀◀, ▶▶I 键, 您可以根 据所设置的跳跃时间间隔在曲目中移动。

# **8**

跳跃时间间隔功能可能不支持 Ogg 文件。

### |搜索速度

- 使用 ━, ➡ 选择您想要的搜索速度然后按 ■ 键。
- 您可以在1秒至1 分钟之间设置搜索速度。
- 当您在音乐模式下按住 I◀◀, ▶▶Ⅰ 键,您可以根据所设置的搜索速度搜索文件。

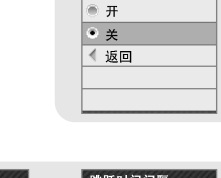

蜂鸣

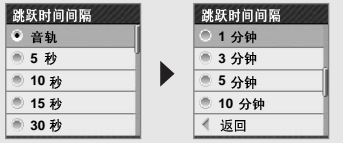

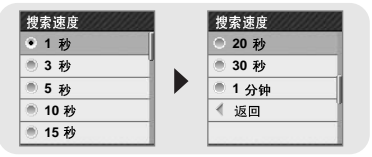

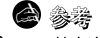

72 -搜索速度功能可能不支持 Ogg 文件。
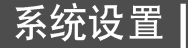

恢复

) 开

● 关 < 返回</p>

### Ⅰ恢复

- 使用 , → 键选择"恢复"开或关。 然后按 🔤 键。
- 开:在停止播放之后重新播放音乐时,从上次停止的地方重新开始播放。
- 关: 在停止播放之后重新播放音乐时, 从头开始播放音乐。

## | 自动关闭时间

- 使用 , → 设置自动关闭电源时间然后按 键。
- 能在关,5秒至3分钟之间设置自动关闭电 源时间。当停止播放后无任何按键作用,到了 设置的时间主机会自动关闭电源。
- 当设置为"关"时,此功能不起作用。

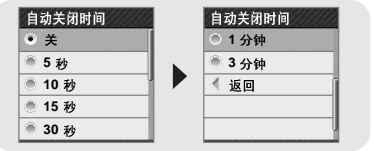

## | 简介时间

- 使用 , 选择您想要设置的简介时间然后按 🗾 键。
- 您可以在10秒至1分钟之间设置简介时间。所有的文件都将会在您设置 的时间过后才能播放。

| 简介时间   |  |
|--------|--|
| ● 10 秒 |  |
| • 20 秒 |  |
| ● 30 秒 |  |
| ◎ 1 分钟 |  |
| ✓ 返回   |  |

## 中文

# 系统设置

## | 默认设置

- 使用 I◀ , ▶ I 键选择[OK] 或 [Cancel]。
- OK:主机将被初始化。
- Cancel:保留原来所有的设置。

## |格式化

- 使用 I◀ , ▶ I选择 [OK]或 [Cancel].
- OK: 主机 被格式化所有保 存的文 件将被删 除。
- Cancel: 主机没有被格式化。

## **8**

- 请您小心使用格式化功能,格式化后保存在主机里的所有文件都会被删除。

## |关于

● 如果 您选择 "关于 ",您可以检查该 机的版 本号,歌曲 总数目及 剩余容量

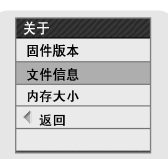

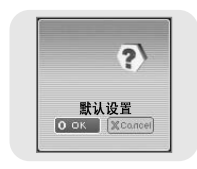

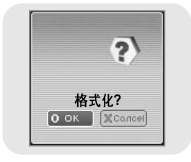

# MENU 一览表 |

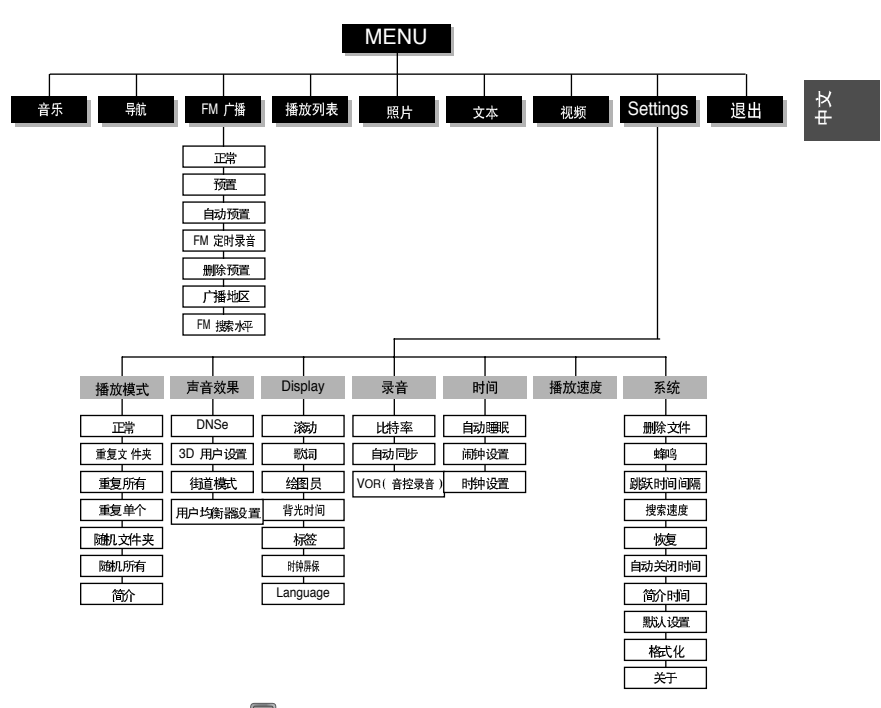

● 使用 —, → 移动 然后按 💽 键选择。

# 疑难解答

#### 软件不能工作。

● 请参阅系统配置要求。

#### 主机不能工作显示器无显示。

- 请使用尖的物体例如安全别针等按RESET孔重新设置播放器。
- 请检查播放器的电池电量。

#### 在播放模式下,按▶□键后不能播放音乐文件。

- 请检查主机内是否保存有 MP3 或 WMA 文件。
- 请检查是否已被锁定。

#### 不能下载文件

- 确认计算机中的驱动程序是否正常安装
- 确认计算机与播放器间是否正确连接
- 由于可保存的文件数量受限,请创建下级文件夹保存音乐文件
- 确认储存器的存储空间是否已满。

#### 背景灯不亮

- 确认 背景灯设 置状态
- 当电池电量较低时,为了播放时间更长,背景灯自动变关闭。

#### 按键不动作。

- 请确认Hold 开关是否被锁定。
- 请按重新设置(RESET)键。

# 疑难解答

# 播放器处于关闭状态 在停止模式下,主机会自动关机。(根据设置的不同而不同). 请确认是否存在已保存的曲目。 LCD 显示太亮或太暗 请检查对比度。 文件名显示错误 在功 能表菜单中选择 [Settings] → [Display] → [Language] 更改语言的设置。 确认主机中有保存文件、但显示'无文件'时。 请检查主机内是否保存有 MP3 或WMA 文件。 不能正确连接到电脑。

● Win98:安装驱动程序后再次试着连接。

- WinME:删除驱动程序后然后按桌面上的开始键运行 Windows Update。选择重要的更新和服务包(service pack)后,执行所有更新。
- Win2000/XP:重新启动电脑后现再试着连接。

# 中文

# | 产品规格

| 型号        | YP-T7F                                                        |
|-----------|---------------------------------------------------------------|
| 内存容量      | YP-T7F V(256MB) / YP-T7F X(512MB) / YP-T7F Z(1GB) /           |
|           | YP-T7F Q(2GB)                                                 |
| 内置充电电池容量  | 380mAh                                                        |
| 电压        | 3.7V (Li-polymer)                                             |
| 播放时间      | 音乐: 10 小时, 视频: 3 小时(以公司测量 为准)                                 |
| 最大储存文件数量  | Max. 2000                                                     |
| 尺寸/重量     | 37 X 62 X 14mm/40g                                            |
| 外壳        | 镁质/塑料 /铝质                                                     |
| 最大文件数据传输率 | 120Mbps                                                       |
| 噪声比       | 90dB 与20kHz LPF (1kHz 0dB 为基准)                                |
| 耳机输出      | 20mW(16Ω)                                                     |
| 输出频率范围    | 20Hz~20kHz                                                    |
| 工作温度      | -5~ +35°C (23~95°F)                                           |
| FM 频率     | 87.50~108.00MHz                                               |
| FM 信噪比    | 45dB                                                          |
| FM 失真     | 1%                                                            |
| FM 实用灵敏度  | 10dB                                                          |
| 支持文件      | AUDIO :MP3(MPEG1/2/2.5 Layer3), Audio ASF, WMA, Ogg(Q0 ~ Q10) |
|           | IMAGE: JPEG(ISO/IEC 10918-1/Annex F-Sequential DCT-基于机器操作)    |
|           | VIDEO : MPEG4(QCIF 10~15 Frame)                               |
|           |                                                               |

# 产品规格

本使用说明书所述之产品已获得特定第三方知识财产权许可。该许可权提供最终使用消 费者按照许可的内容用于私人非商务用途。不得用于商务用途。该许可不适用除本产品 外的其他任何产品。不允许不符合 ISO/IEC 11172-3 或 ISO/IEC 13818-3 要求加工的产 品且与本产品一起使用或销售。该许可权仅适用于消费者使用本产品进行符合ISO/IEC 11172-3 或ISO/IEC 13818-3的音频文件的解码和编码。产品的特性及功能不符合 ISO/IEC 11172-3或ISO/IEC 13818-3要求的不能授权许可使用。

如果您对三星产品有任何咨询或建议请与三星客服中心联系。 电话: 800-810-5858,010-6475-1880 网址: www.samsung.com.cn 地址: 北京市朝阳区利泽中二路2号B座二层 三星电子(北京)技术服务有限公司 邮编: 100102 中文